# Prepare your hard drive

- 1. The hard drive should be formatted to NTFS.
- 2. Make a folder called 'games' on the root of the hard drive. All your ISO files go into this folder.
- 3. Download xkey.cfg from <u>www.jogimods.com/downloads/xbox360/xkey.cfg</u> and place it on the root of the hard drive.

## **Installing your Games**

1. Copy your ISO file(s) into the games folder on the hard drive.

## Using XKey

## **ByPass Mode**

Start the XBOX 360 using eject button to disable X-Key (For Live safety or using normal dvds).

## **Xkey Mode (Using MenuISO)**

- a. Hook up the hard drive to the Xkey USB dongle. (gently)
- b. Start the XBOX 360 using power button.
- c. Wait for the hard drive to be recognized. This can take 10 to 60 seconds depending on the hard drive.
- d. Press open tray (The tray will not open, and auto close)
- e. A virtual 'Mixed Media Disc' will show up as loaded into the XBOX.
- f. Go to Music Player on the XBOX 360 dashboard and navigate to current disc.
- g. Navigate to the ISO that you wish to load.
- h. Press 'home button' and choose return to dashboard.
- i. Press eject button as shown on screen (either 'X' or 'Y') and the ISO will auto load.

# **Xkey Mode (Using DVDMenu)**

- a. Download and extract xkeydvdmenu.rar from <u>www.jogimods.com/downloads/</u>
- b. Run XboxDvdMenu.exe
- c. Select the HDD's drive letter which your games are located on.
- d. Select which theme you wish to use.
- e. Click boxes if you want to download game information or trailers.
- *f.* Start step 1 (this will read and recognize the games on the HDD)
- g. Start step 2 (this will now take all info taken from step 1, and apply the game covers/banners to the appropriate iso's.)
- h. Start step 3 (this copies to HDD)
- *i.* Download and copy xkey.cfg from www.jogimods.com/downloads/xbox360/xkeydvd/xkey.cfg to your USB hard drive.

- *j.* Hook up the hard drive to the Xkey USB dongle. (gently)
- *k*. Start the XBOX 360 using power button.
- *I.* Wait for the hard drive to be recognized. This can take 10 to 60 seconds depending on the hard drive.
- m. Press open tray (The tray will not open, and auto close)
- *n.* A virtual disc 'Play DVD' will show up as loaded into the XBOX.
- o. Start the DVD and use the onscreen menu for ISO selection.

## **Troubleshooting / Common problems**

### E64 ERROR

• This can happen due to internal SD card corruption or due to bad firmware update. Need to bring it in OR research how to fix SD corruption for Xkey and do it on your own.

### HDD NOT DETECTED

- Make sure the HDD is formatted properly to NTFS. Do a full format instead of quick.
- Games folder should be named 'games'; anything else will not work.
- ISO files should be inside the 'games' folder only.
- A bad xkey.cfg can cause HDD not to be recognized. Install a fresh copy from our website.
- Some hard drive connector pins don't align well with XKey dongle. For this, insert the connector all the way in and then take it out a little bit.

### **XKEY REBOOTS EVERY 5-10 MINUTES**

Xkey is not compatible with your XBOX. Needs to be un-installed.

### STUCK ON UPDATE STARTED FROM XKEY ISO

Download updates from <u>www.jogimods.com/downloads/xbox360</u> and try using them from a USB key one by one.

### **NEED WIFI DONGLE WORKING**

Setup the cfg file accordingly. More information can be found @ Xkey official forums.